# **Social Media Marketing:** Building Your Facebook Page

### A series of Social Media Webinars.

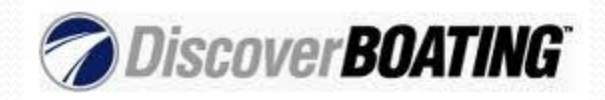

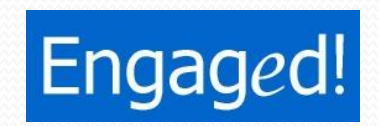

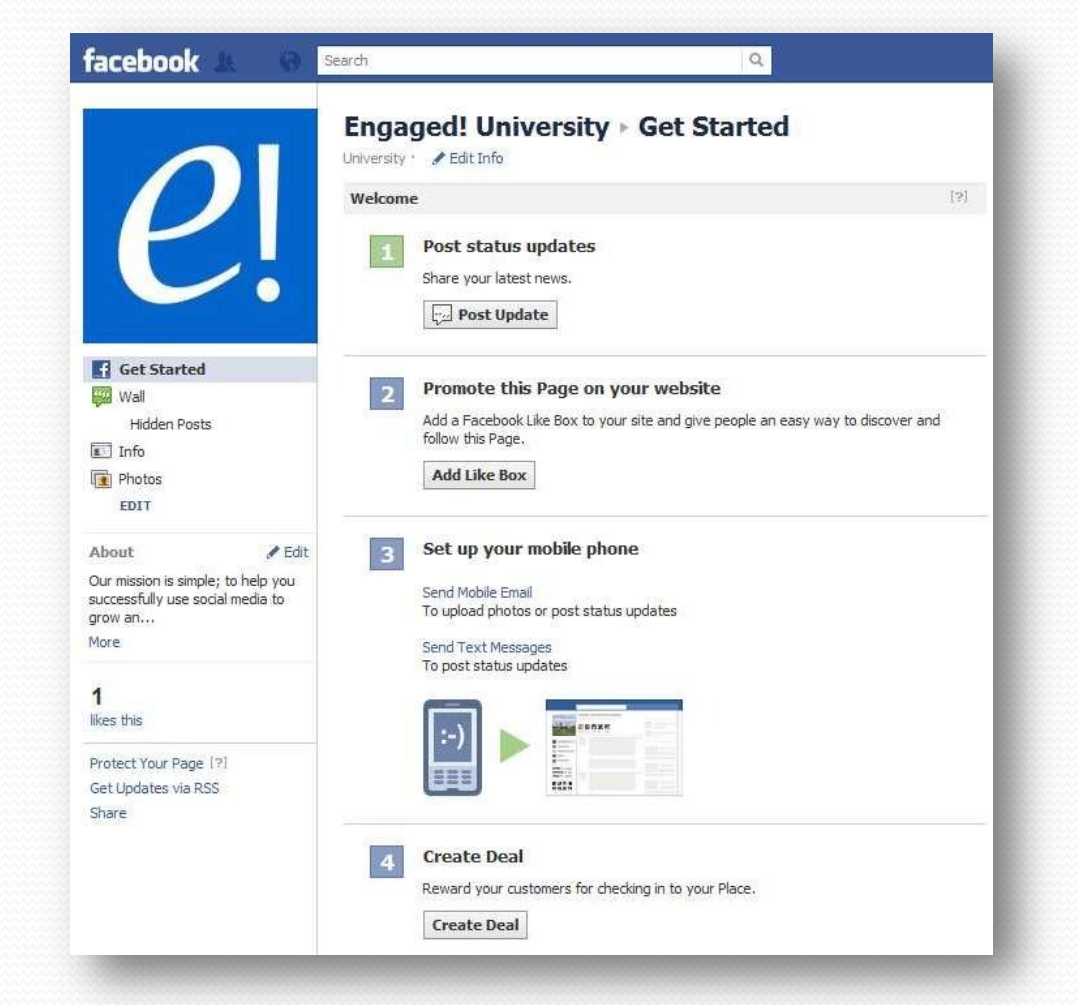

So You have a Facebook Business Page, now what?

Download Webinar #1 Here: http://www.growboating.org /toolkit/webinars.aspx

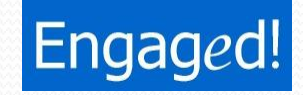

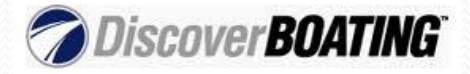

### **Set-up Your Custom URL**

### Visit: www.Facebook.com/Username

| Easily direct<br>once you set | omeone to your Page by setting a username for it. You will no<br>it. | t be able to edit or transfer this username |
|-------------------------------|----------------------------------------------------------------------|---------------------------------------------|
| Page Name:                    | Engaged! University                                                  | Enter desired username                      |
|                               |                                                                      | Check Availability                          |
|                               |                                                                      |                                             |

#### Be careful, once it's set you cannot change it.

www.Facebook.com/StartEngaging

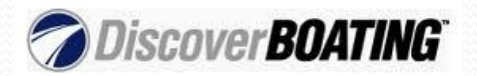

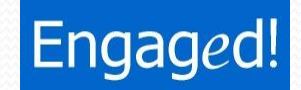

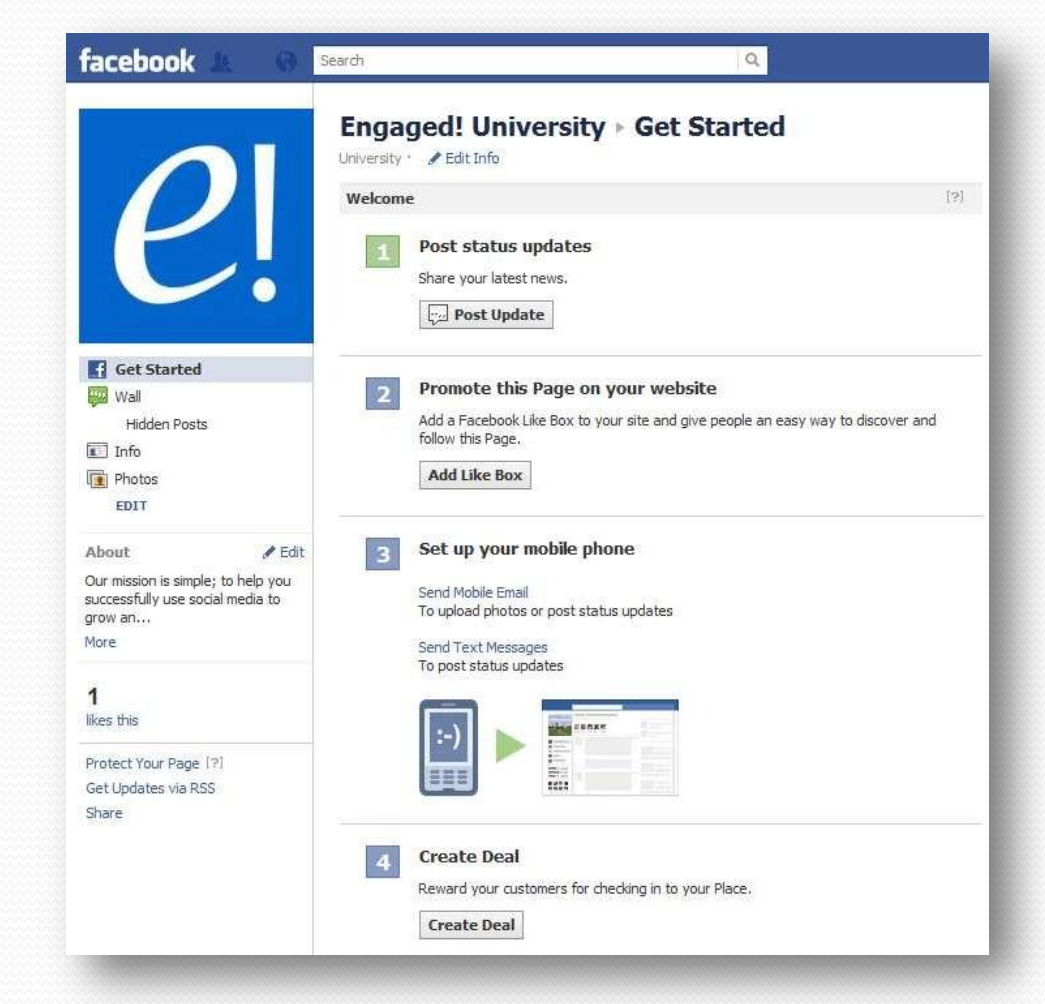

So You have a Facebook Business Page and set-up a custom URL, now what?

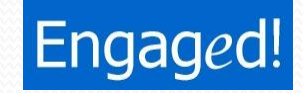

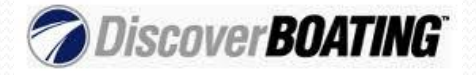

### **Create Great Content!**

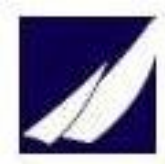

#### The Boat Locker

Do you ever go out sailing and stop for a minute to take in all the beauty? 79 Impressions • 11.39% Feedback

2 Like • Comment • Share • September 21 at 7:51am via Engaged!

#### 🖒 6 people like this.

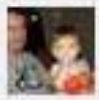

Brian Always September 21 at 10:58am • Like

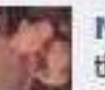

Maria Always, that's part of the beauty of sailing. I've seen the most spectacular sunsets, sunrises, and full moon while sailing. And nothing beats the sound of the waves hitting against your boat. Also, I've discovered the sound of silence while on my sailboat at night.

September 21 at 11:57am \* Like

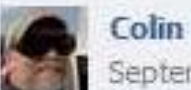

Nope, I'm too busy peeing in fright

September 21 at 8:03pm · Like

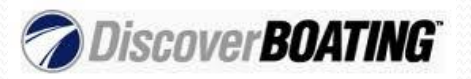

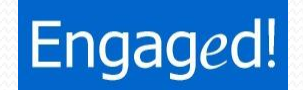

# **Share Blog Posts and Newsletters**

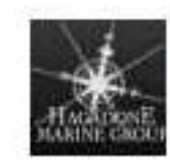

#### Hagadone Marine Group

Need help setting the anchor? Here's a few steps for smooth anchoring.

Smooth Anchoring | Hagadone Marine Group www.boatsafe.com

The first step in anchoring is to select the proper anchor. In spite of daims to...

19 hours ago via Engaged! • Like • Comment • Share

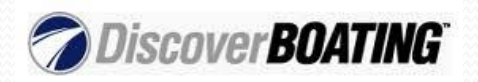

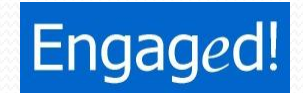

### **Ask Questions**

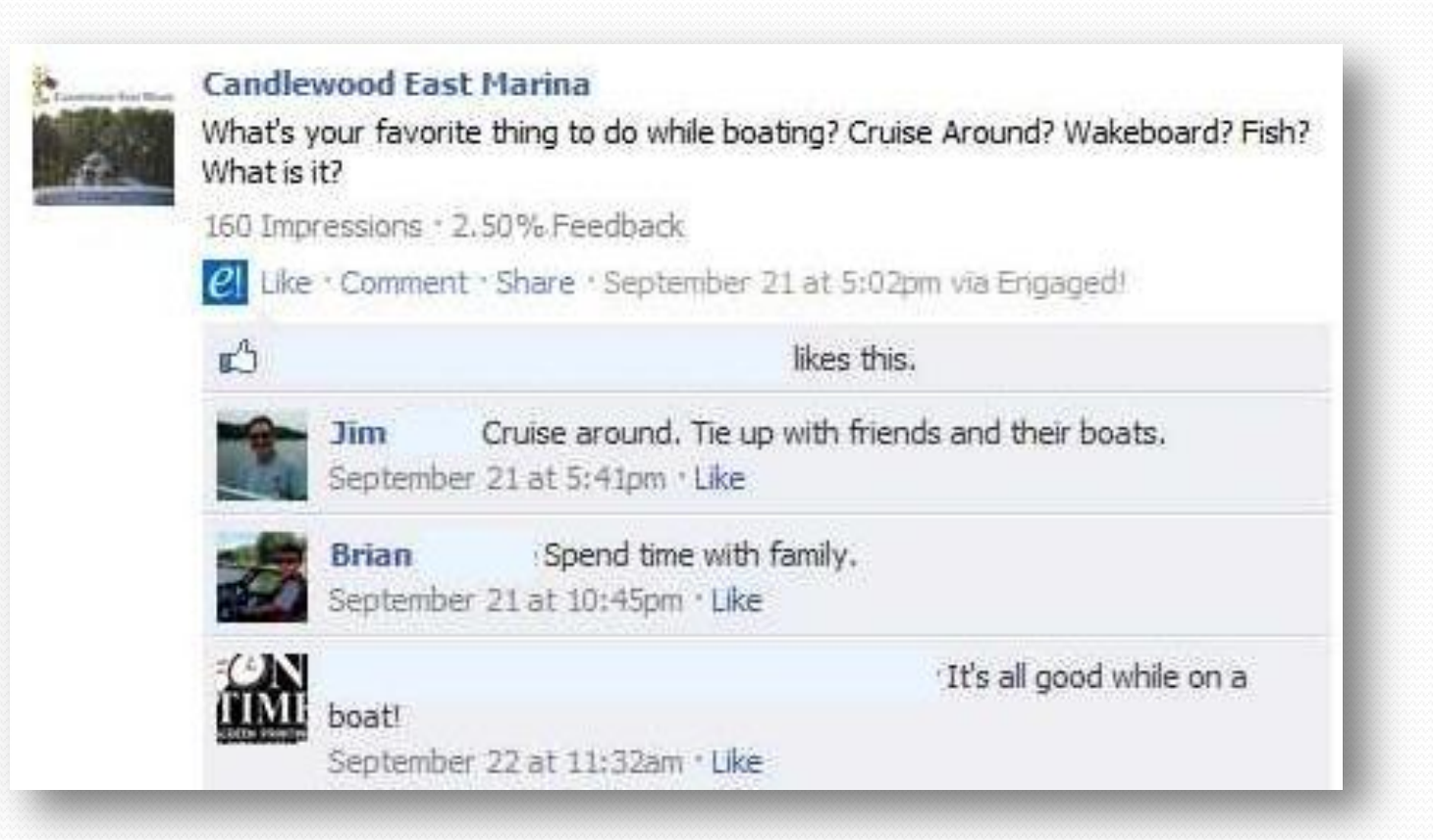

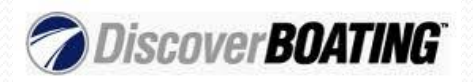

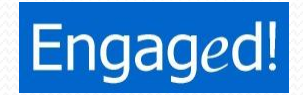

# **Post Pictures and Video**

| *            | Hagadone Marine Group<br>Nice September boating weather, do you agree? |
|--------------|------------------------------------------------------------------------|
| MARINE GROOT | Wall Photos                                                            |
|              |                                                                        |
|              |                                                                        |
|              | Like · Comment · Share · September 8 at 8:15pm via Engaged             |
|              | ∎ 3 people like this.                                                  |
|              | 💭 View all 4 comments                                                  |

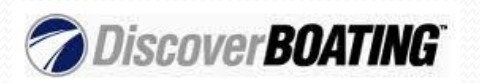

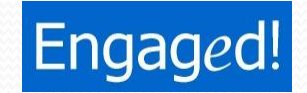

# **Share News About Your Industry**

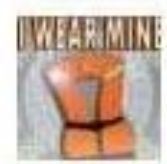

Slalom Shop Boats and Yachts

How did you choose your wakeboard?

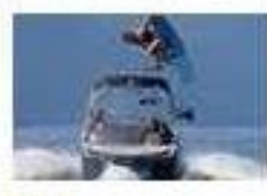

How To Choose The Right Wakeboard | Slalom Shop boatingblog.discoverboating.com Choosing the right wakeboard can make all the difference.

Clicke \* Comment \* Share \* September 10 at 12:25pm via Engaged!

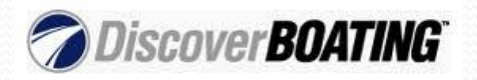

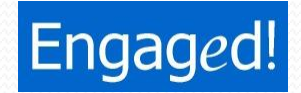

# **Don't Automate Twitter Updates**

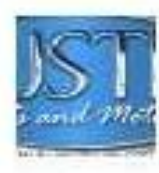

#### Austin Boats & Motors

Happy Monday morning! Post your favorite lake/boating photo by 6pm today and receive a \$25 gift certificate!... http://t.co/wcwn5bVq

Like ' Comment ' @AustinBoat on Twitter ' September 19 at 12:21pm via Twitter

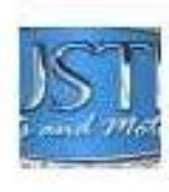

#### Austin Boats & Motors

Happy Monday morning! Post your favorite lake/boating photo by 6pm today and receive a \$25 gift certificate! Don't forget to tell us what you love about your photo or just boating in general. Thanks for sharing with us! We hope to see a lot of you fans posted on our wall soon.

Like · Comment · Share · September 19 at 12:21pm

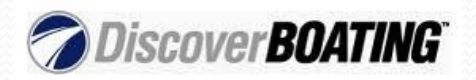

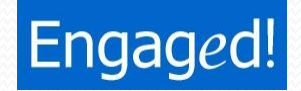

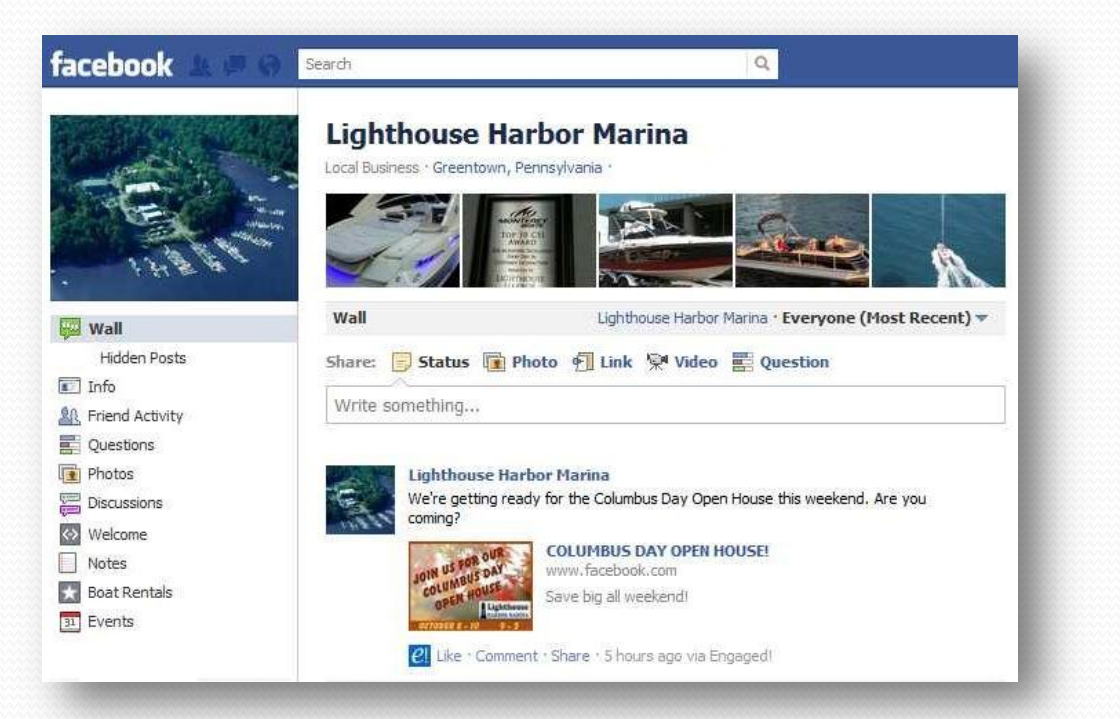

So You have a Facebook **Business page**, set-up a custom **URL and created** Great content, now what?

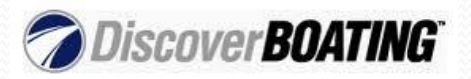

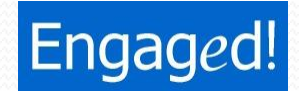

### **Create Custom Facebook Tabs**

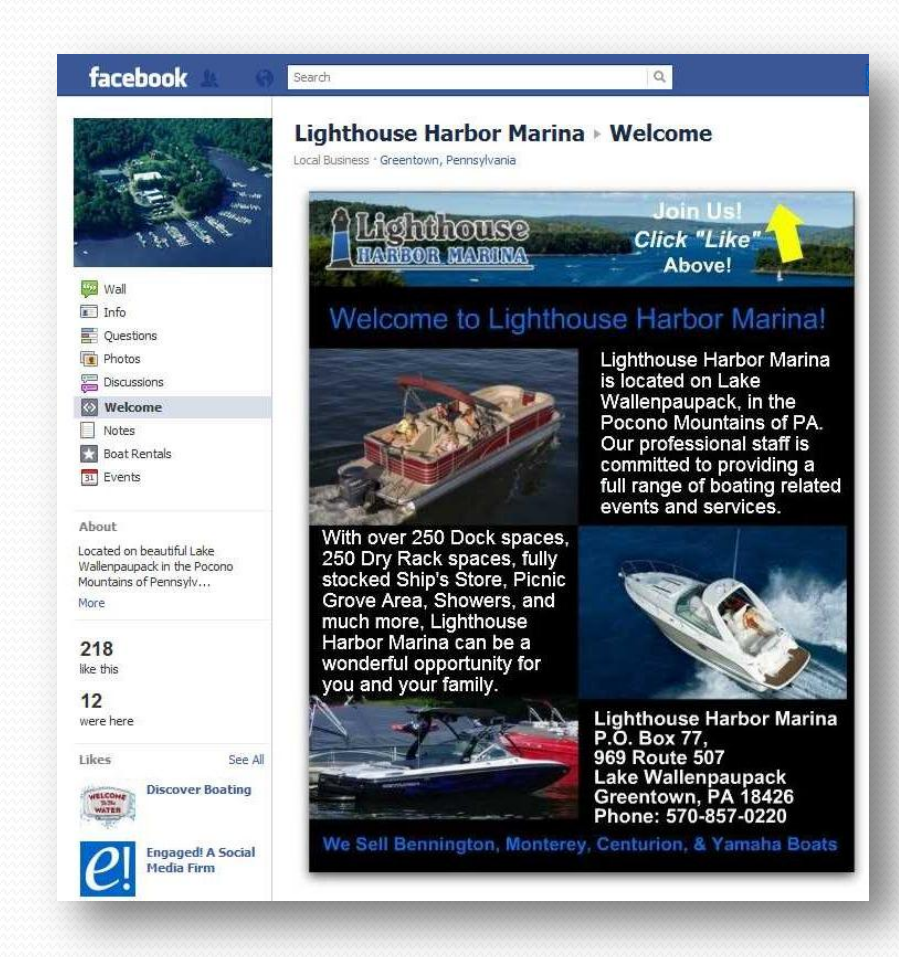

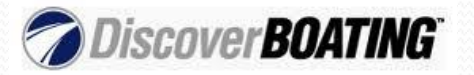

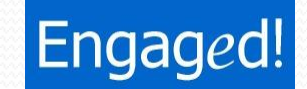

### **How-To Create Custom Facebook Tabs**

 Create A Custom Application: <u>http://developers.facebook.com/docs/appsonfacebook/p</u> <u>agetabs/</u>

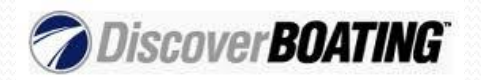

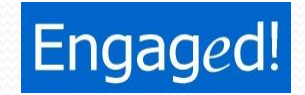

### **How-To Create Custom Facebook Tabs**

- Create A Custom Application: <u>http://developers.facebook.com/docs/appsonfacebook/p</u> <u>agetabs/</u>
- Use An Application already built for business use.

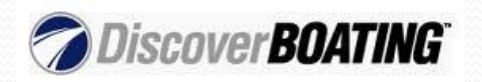

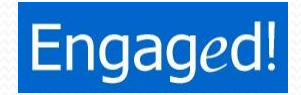

### • Static HTML:

(http://www.faceboo k.com/apps/applicati on.php?id=19032254 4333196)

You can use HTML, CSS and JavaScript just like building a website.

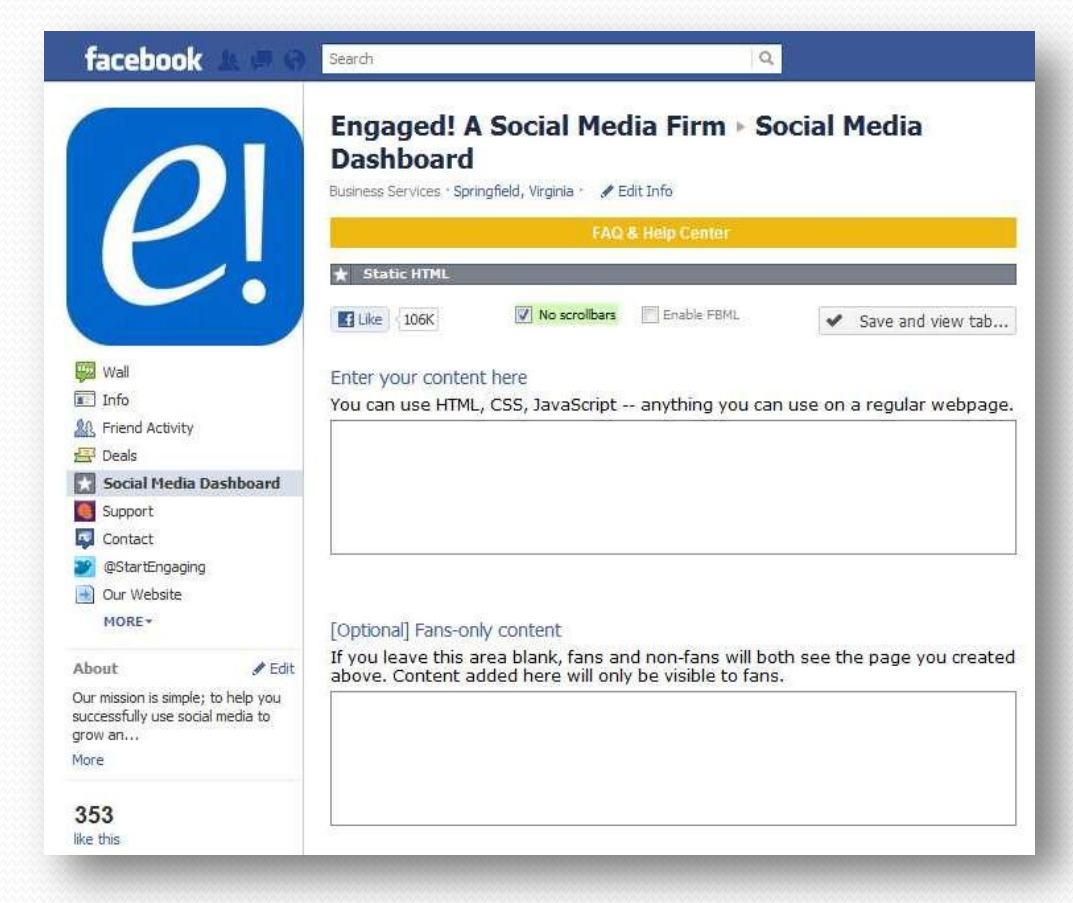

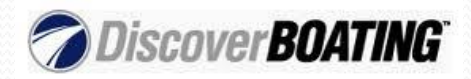

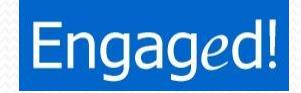

Contact Tab

 (http://apps.facebook.co
 m/contacttab/?fb page i
 d=121789174543675)

Add a header, phone, email, website, address, other social networks, a map and a contact form.

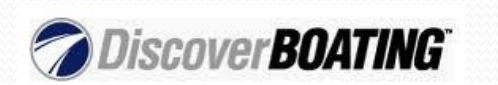

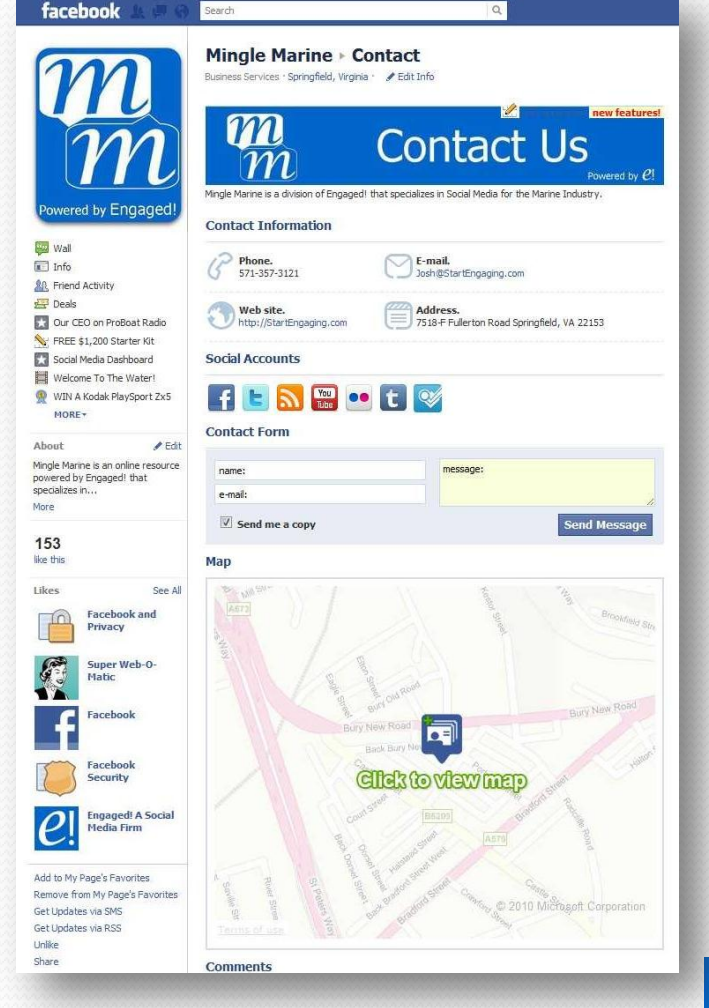

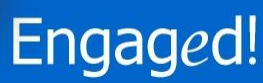

facebook

Search

 YouTube: (<u>http://www.facebook.</u> <u>com/ytvideobox</u>)

Share your YouTube videos right on your Facebook page.

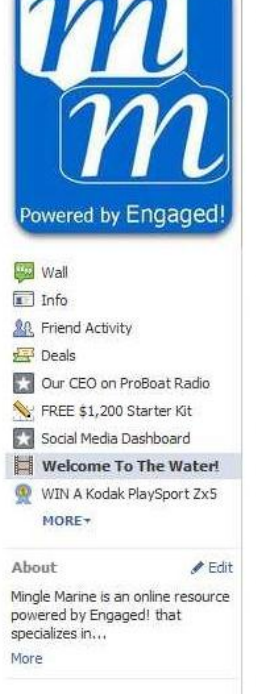

153 like this Mingle Marine 
Welcome To The Water!
Business Services · Springfield, Virginia · 
Edit Info

Q

M YouTube Channel

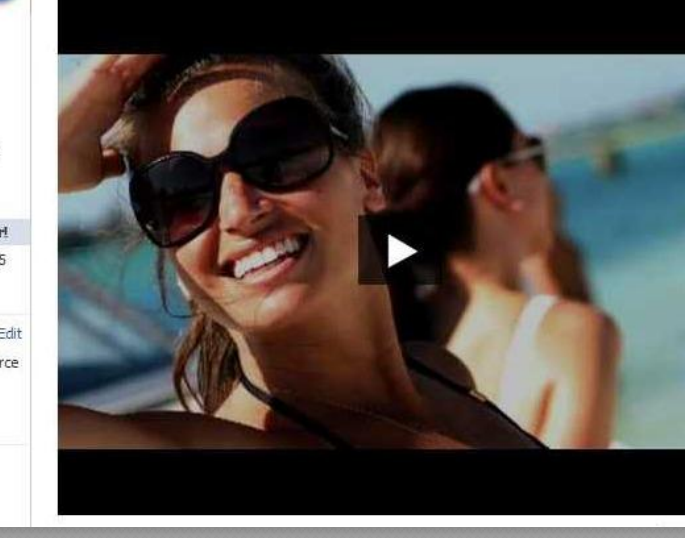

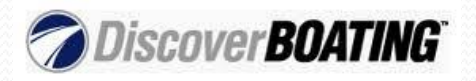

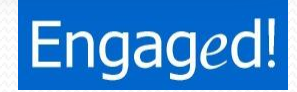

To add the Static HTML, Contact Tab, YouTube or any other application, visit the applications Facebook page (links provided) and click on "Add to My Page"

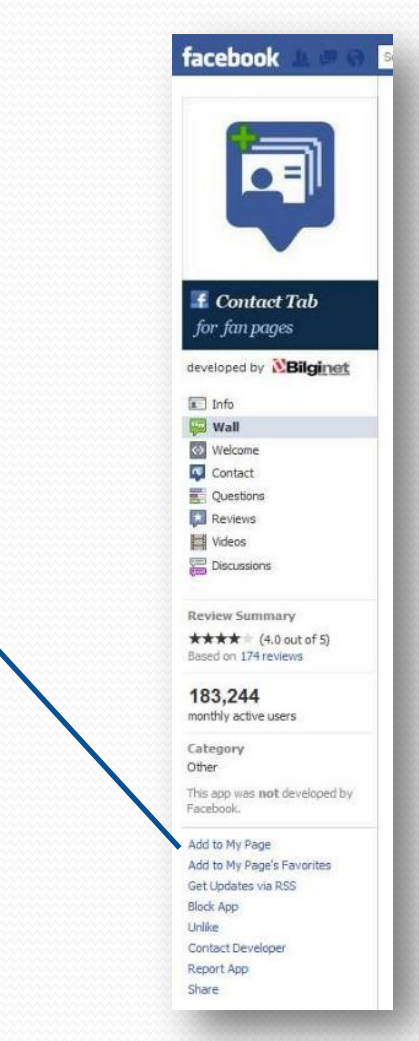

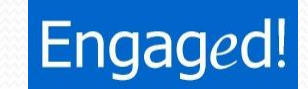

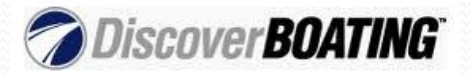

Engaged!: <u>http://startengaging.com/facebook-tab-creator.html</u>

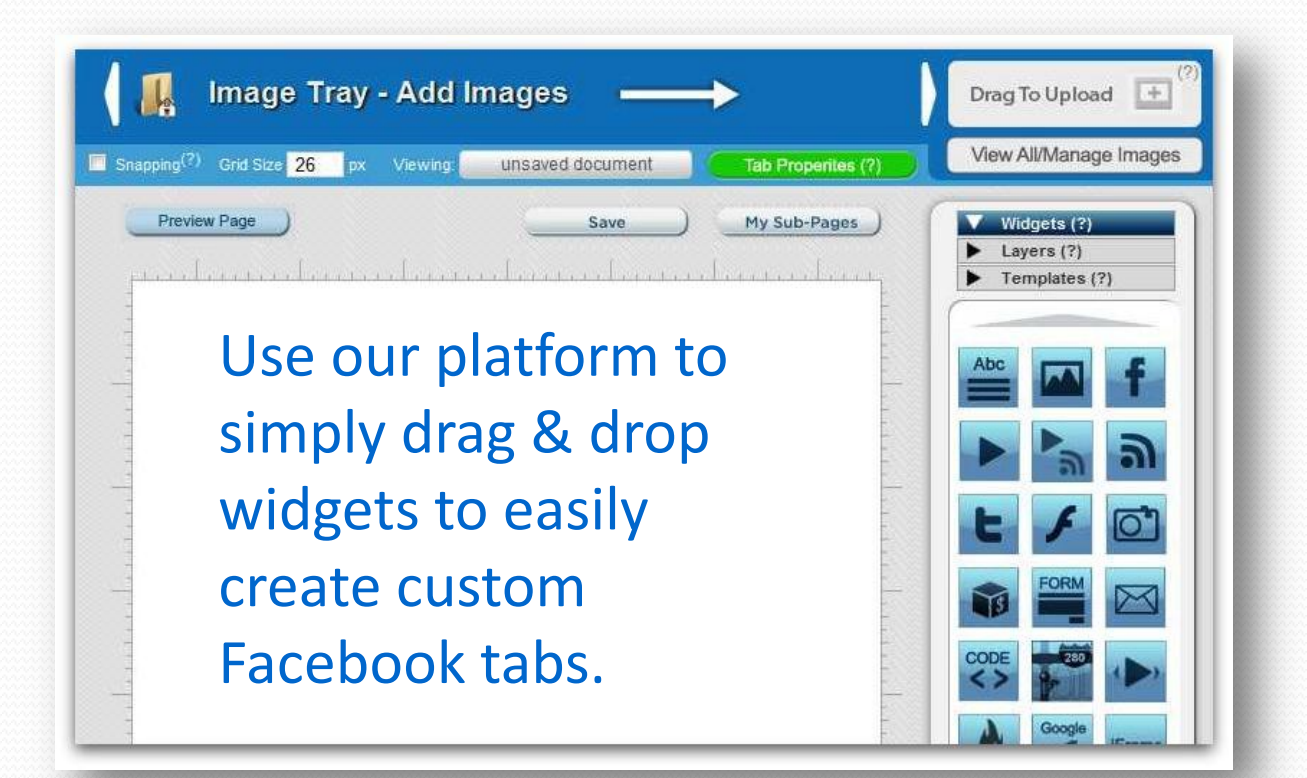

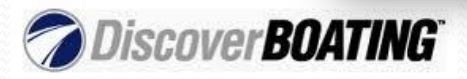

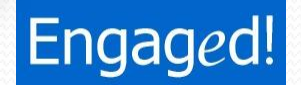

### **Applications From Facebook**

- Events
- Photos
- Notes
- Video
- Links
- Questions

| facebook 🖄 🖛 🤅     | Search                                                                                                    |
|--------------------|----------------------------------------------------------------------------------------------------|
|                    | Engaged! A Social Media Firm                                                                                              |
| o Your Settings    |                                                                                                    |
| Manage Permissions | Added Apps                                                                                                    |
| Basic Information  | Events                                                                                                    |
| Profile Picture    | With Facebook Events, you can organize                                                                                    |
| Featured           | facebook upcoming events.                                                                                                 |
| Resources          | Go to App - Coll Seconds - Crim to ons re                                                                                 |
| Manage Admins      | Photos                                                                                                    |
| Se Apps            | With Facebook Photos, you can upload tag your friends in them.                                                            |
| . Mobile           | Go to App · Edit Settings · Link to this Ta                                                                               |
| Insights           | *                                                                                                    |
| Help               | With Facebook Notes, you can share yo                                                                                     |
| 🖅 Deals            | leave comments.<br>Go to App * Edit Settings * Link to this Ta                                                            |
|                    | Video<br>Facebook Video provides a high-quality -<br>from your mobile phone, and record vide<br>Go to App · Edit Settings |
|                    | Links<br>With Facebook Posted Items, you can si<br>songs, as well as content on Facebook,<br>Go to App · Edit Settings    |

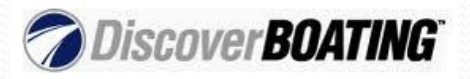

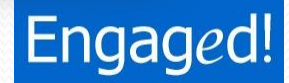

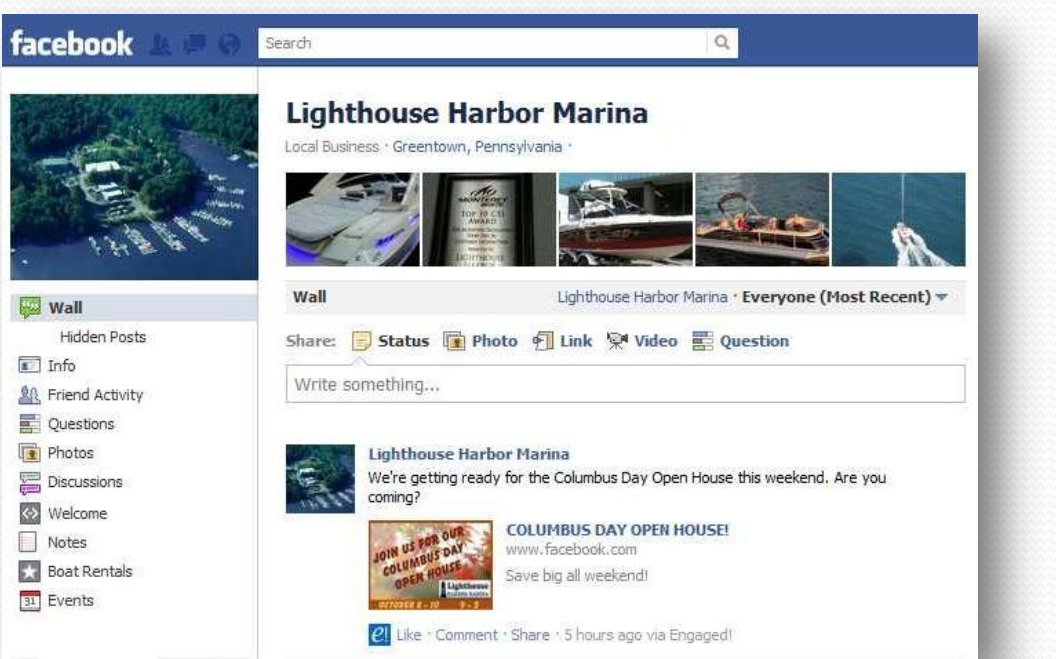

So You have a Facebook **Business page**, set-up a custom **URL**, created **Great content** and built custom tabs, now what?

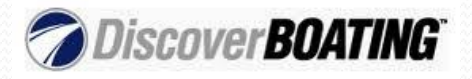

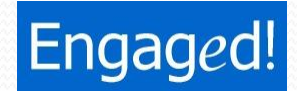

# **Build Your Facebook Community**

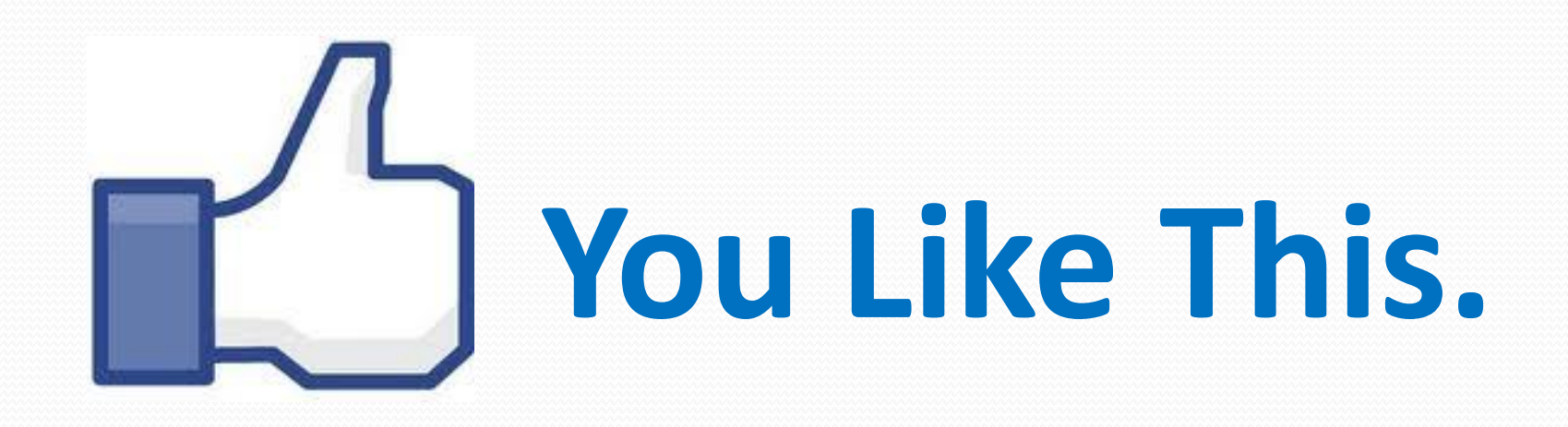

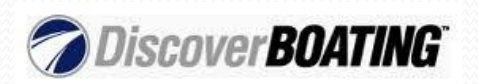

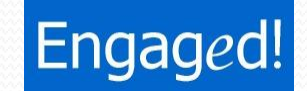

# **GO OFFLINE**

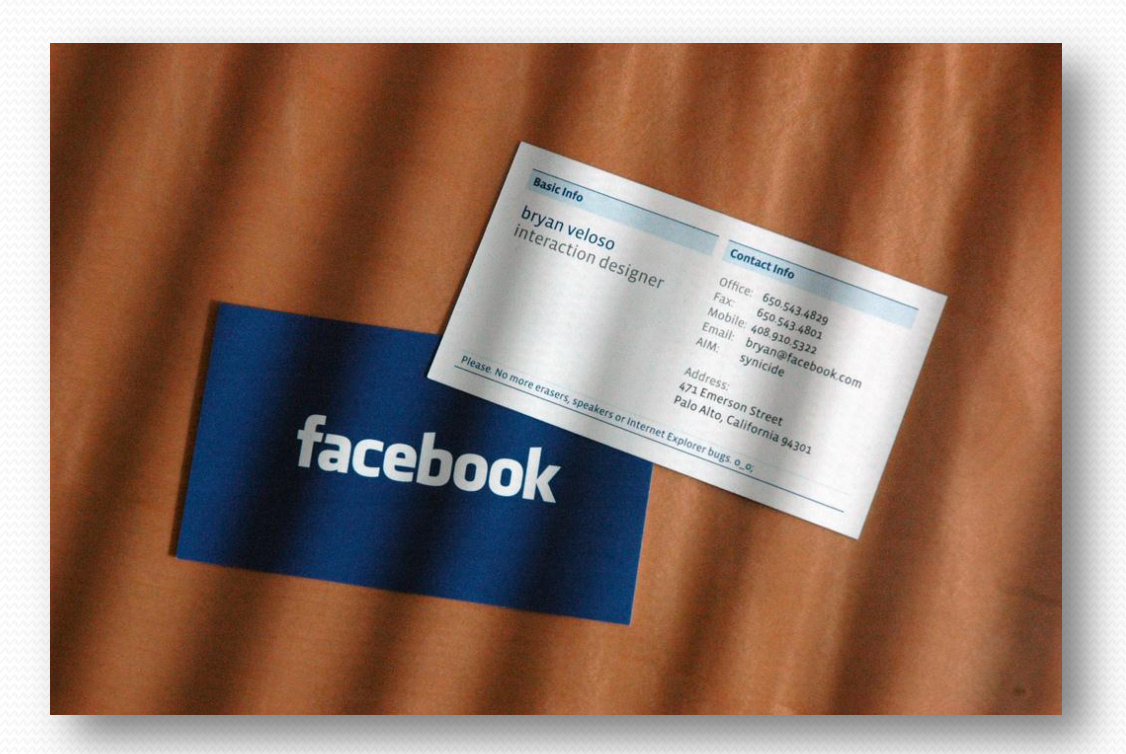

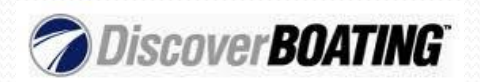

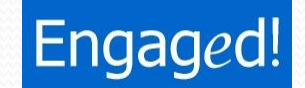

Business Cards

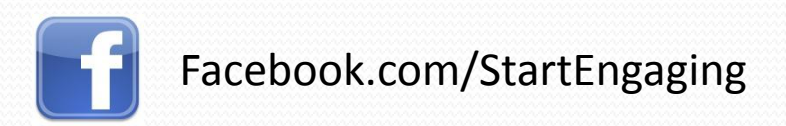

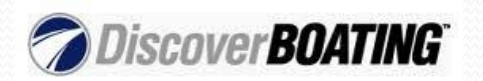

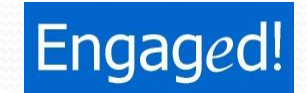

- Business Cards
- Brochures

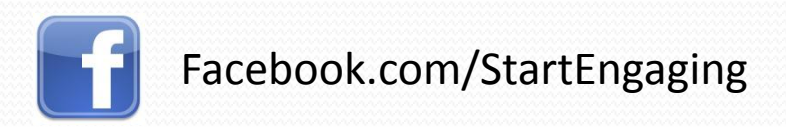

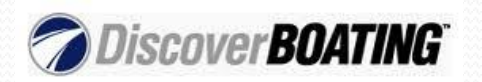

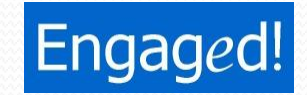

- Business Cards
- Brochures
- Stock Cards

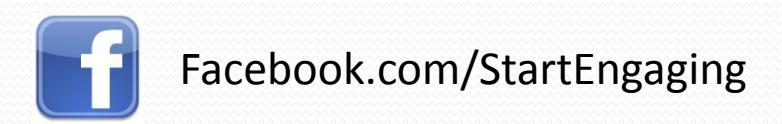

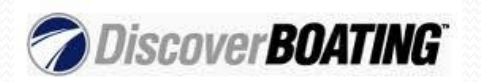

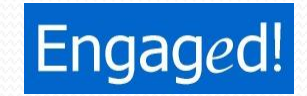

- Business Cards
- Brochures
- Stock Cards
- Sales Receipts

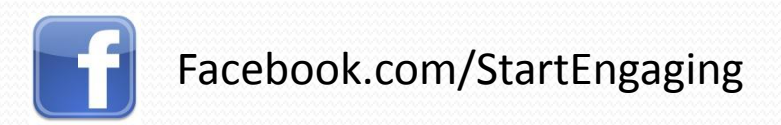

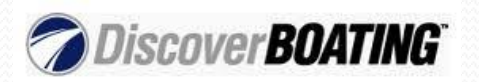

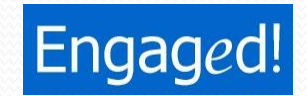

- Business Cards
- Brochures
- Stock Cards
- Sales Receipts
- Work Orders

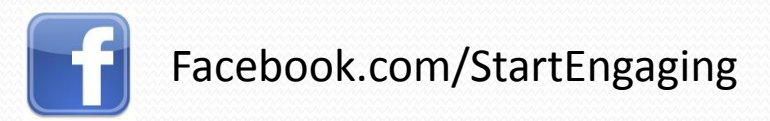

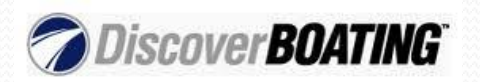

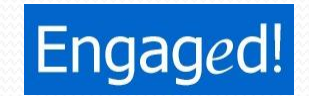

# Teach Your Staff to Mention Your Facebook Page

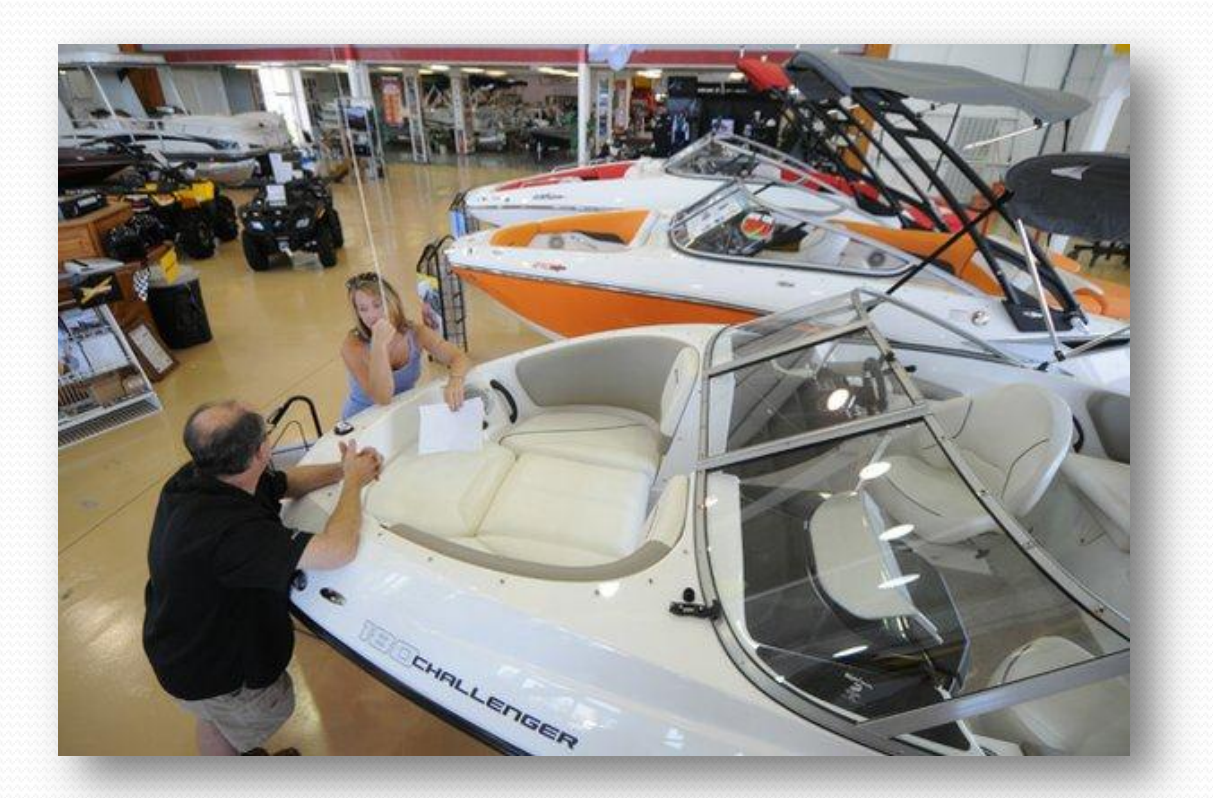

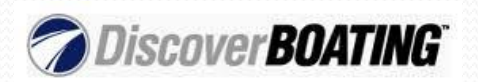

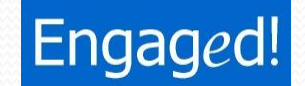

# Add to Everyone's Email Signature

Josh Chiles CEO Engaged! Connect with Engaged!

- Add a Call to Action "Connect with Us"
- Insert the Facebook Icon
- Hyperlink the Icon to Your URL

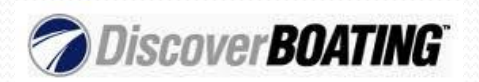

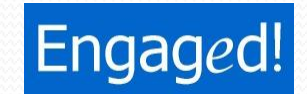

# **Add Icons & Links to Your Website**

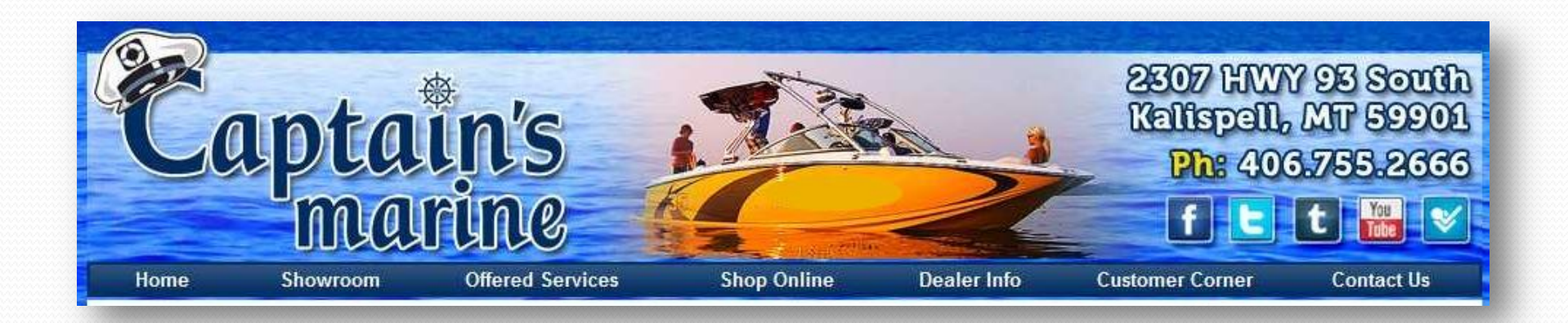

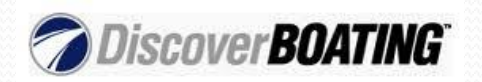

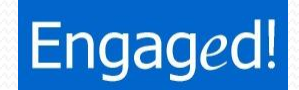

### **Add Icons & Links to Your Other Sites**

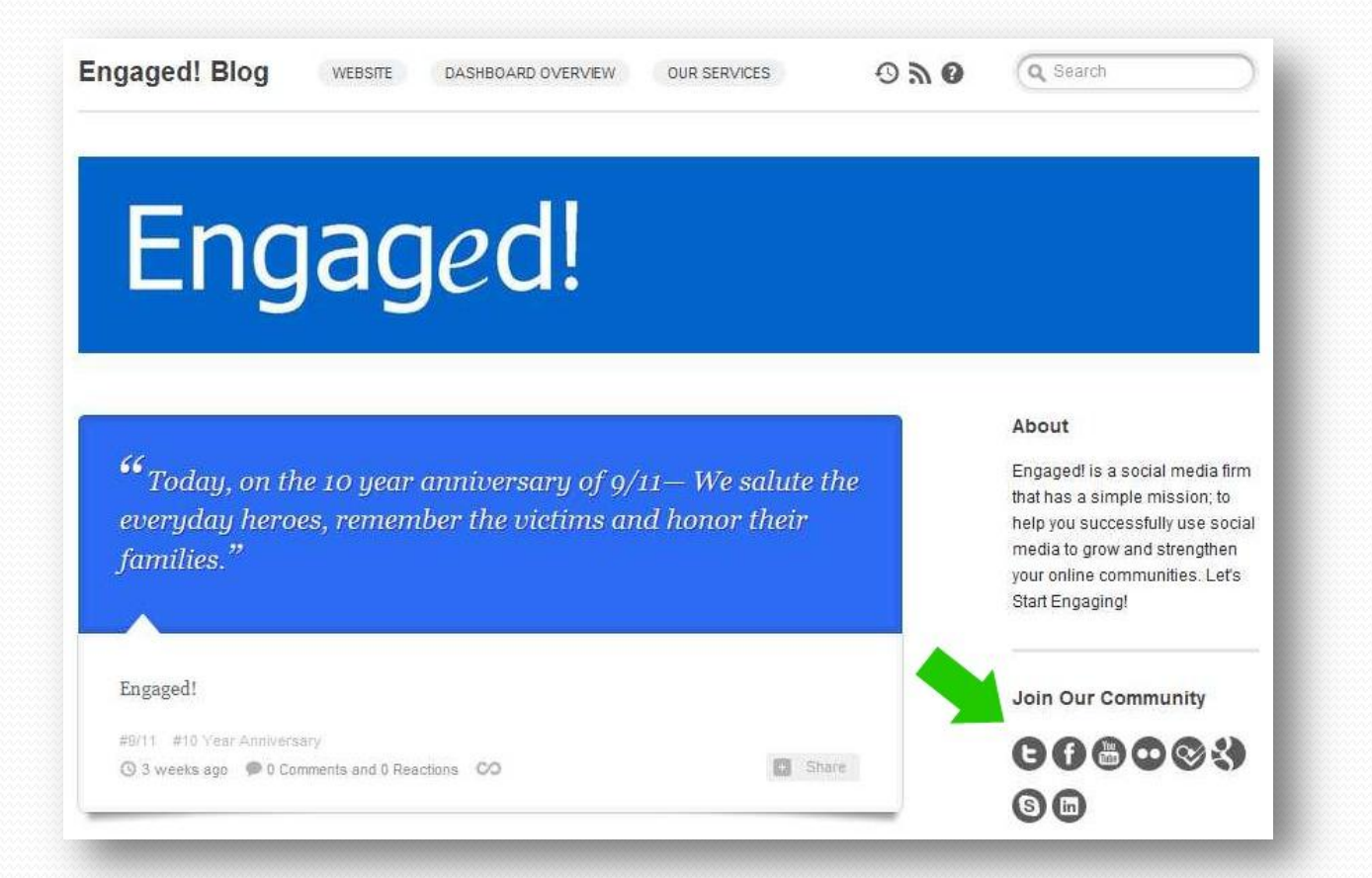

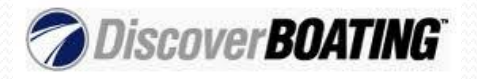

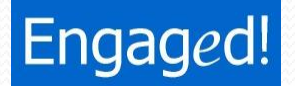

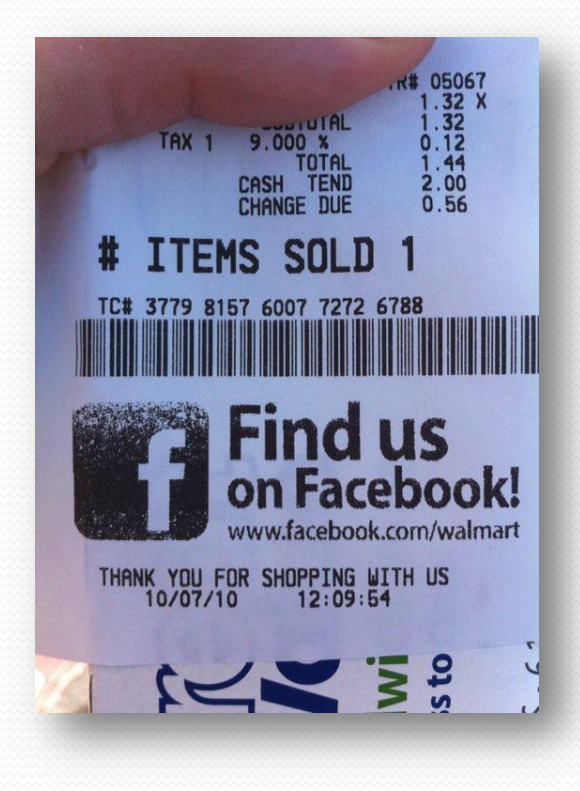

So You have a Facebook Business page, set-up a custom URL, created Great content, built custom tabs and you're starting to grow your community, now what?

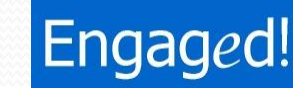

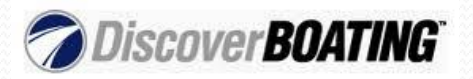

# Supercharge Your Growth with Facebook Ads

#### BoatStock is June 18 maumarine.com

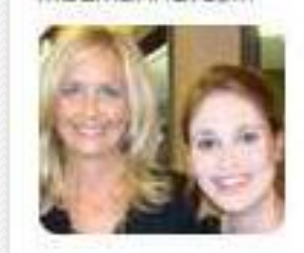

Join Mau Marine & Clary Lake Service at Arnolds Park to hear Little River Band + others. Tickets are only \$10! Reserve yours today!

### www.Facebook.com/Advertising

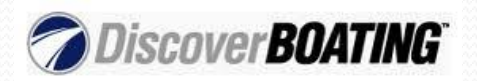

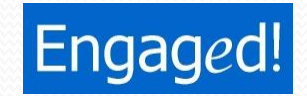

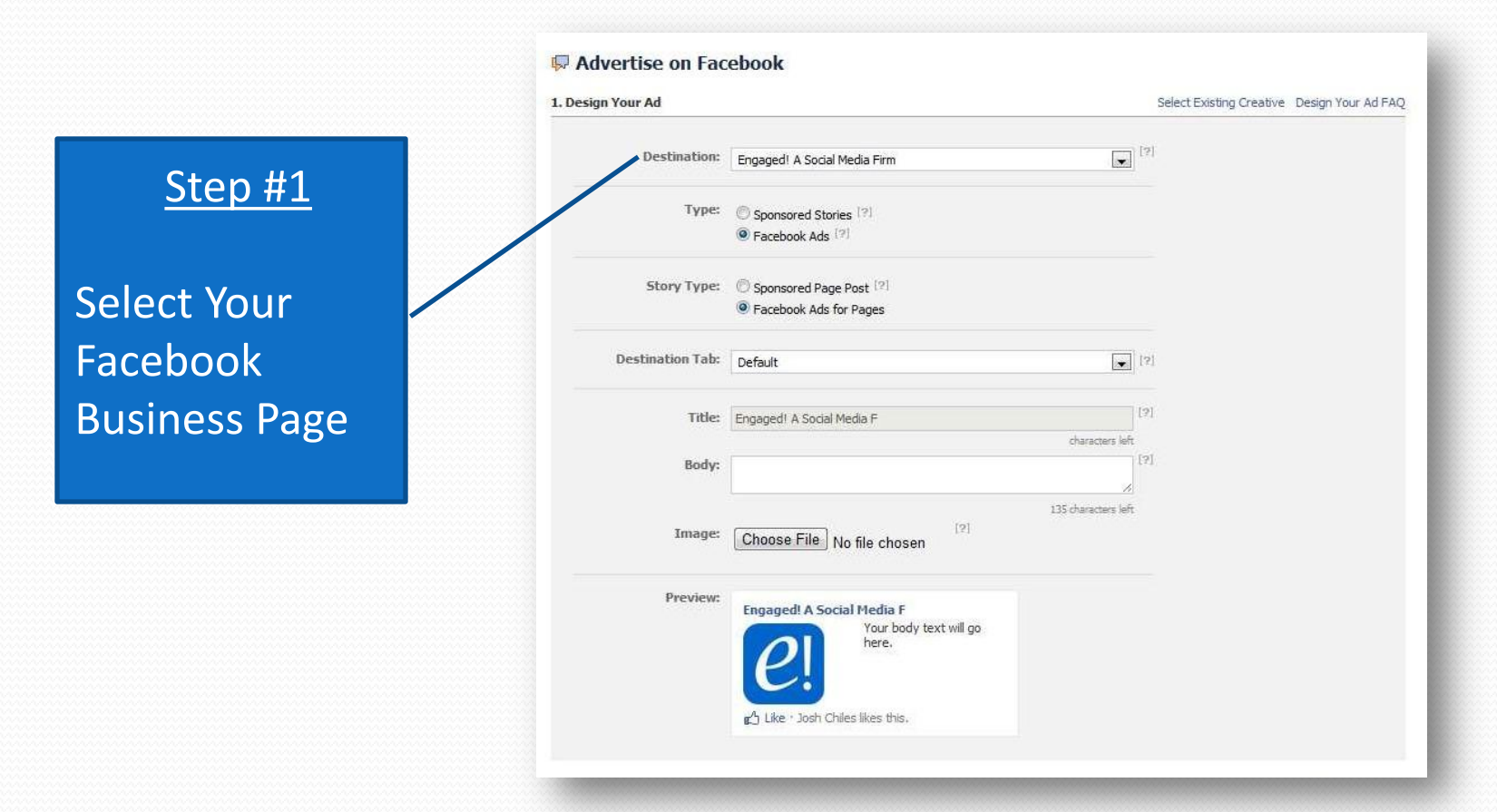

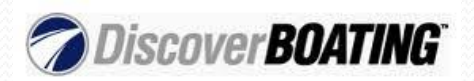

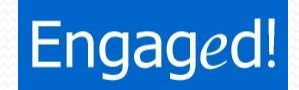

|                 | <ul> <li>Advertise on Facebook</li> <li>1. Design Your Ad</li> </ul> | Select Existing Creative Design Your Ad FAQ             |
|-----------------|----------------------------------------------------------------------|---------------------------------------------------------|
| Stop #2         | Destination: Engaged! A Social                                       | Media Firm                                              |
|                 | Type: O Sponsored Stor<br>O Facebook Ads                             | tes [2]<br>[2]                                          |
| Select the Type | Story Type: ⑦ Sponsored Page<br>Facebook Ads f                       | e Post <sup>[2]</sup><br>for Pages                      |
| of Facebook Ad  | Destination Tab: Default                                             |                                                         |
|                 | Title: Engaged! A Social                                             | Media F [?]<br>characters left                          |
|                 | Body:                                                                | × [3]                                                   |
|                 | Image: Choose File ]                                                 | 135 characters left<br>[?]<br>No file chosen            |
|                 | Preview:<br>Engaged! A Soc                                           | cia <b>l Media F</b><br>Your body text will go<br>here. |
|                 | g스 Like · Josh Ch                                                    | niles likes this,                                       |

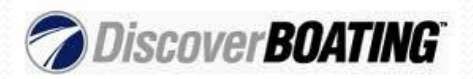

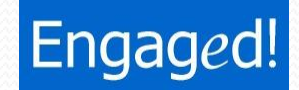

#### **Sponsored Stories**

Get more distribution for the News Feed stories published about your Page, Place or App. Always includes either a story about the viewer's friends or a story about your Facebook Page posts.

#### **Facebook Ads**

Promote a Facebook Page, Event, App, other destination on Facebook, or your own website. You can specify a custom message and call-to-action. Relevant actions from the viewer's friends will automatically be shown to build word-of-mouth awareness.

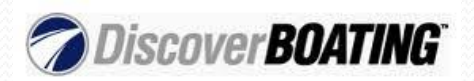

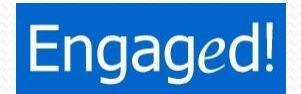

#### **Sponsored Story**

Liked A Page

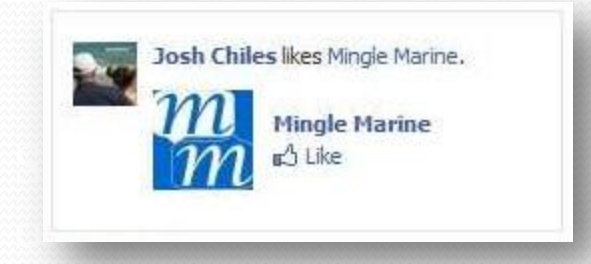

#### Page Post

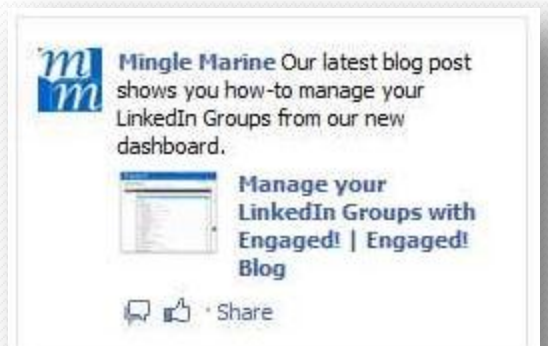

#### Facebook Ad

#### Ad Linked to Website

#### Social Media Dashboard dashboard.startengaging.com

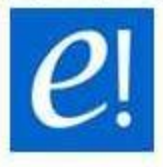

Social media marketing power tools. Monitor, schedule, publish, engage & track your success from one place. Risk free 14 day trial. Go!

#### Ad Linked to Event

#### Marine Dealer Conference & Expo

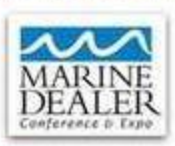

Josh Chiles is speaking at MDCE this year. His session is titled "Engaging Your Customers Using Social Media". RSVP and Register today!

RSVP · Josh Chiles is attending.

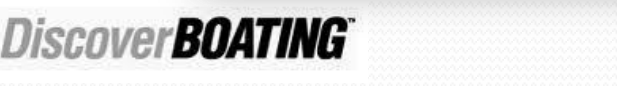

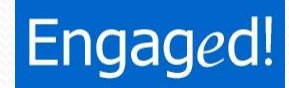

|                 | Advertise on Face     Design Your Ad | book<br>Select E                                             | kisting Creative Design Your Ad FAQ |
|-----------------|--------------------------------------|--------------------------------------------------------------|-------------------------------------|
| Stop #2         | Destination:                         | Engaged! A Social Media Firm                                 |                                     |
| <u>Step #5</u>  | Туре: (                              | Sponsored Stories [?] Facebook Ads [?]                       |                                     |
| Select the      | Story Type: (                        | Sponsored Page Post <sup>[2]</sup> Facebook Ads for Pages    |                                     |
| Destination Tab | Destination Tab:                     | Default                                                      |                                     |
| or your         | Title:                               | Engaged! A Social Media F                                    |                                     |
| acebook Ad      | Body:                                | [9]                                                          |                                     |
|                 | Image: [                             | Choose File No file chosen [?]                               |                                     |
|                 | Preview:                             | Engaged! A Social Media F<br>Your body text will go<br>here. |                                     |
|                 |                                      | g_ Like · Josh Chiles likes this,                            |                                     |

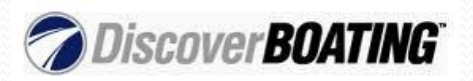

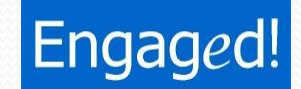

#### **Destination Tab**

Specify the section of the Facebook destination landing page. This could be a custom tab your created or any applications like your wall, sweepstakes/contest or info tab. The best destination would be a custom tab or application that continues where your ad copy left off.

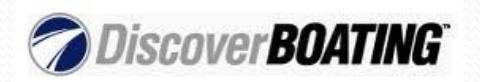

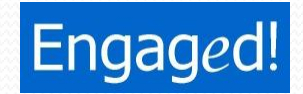

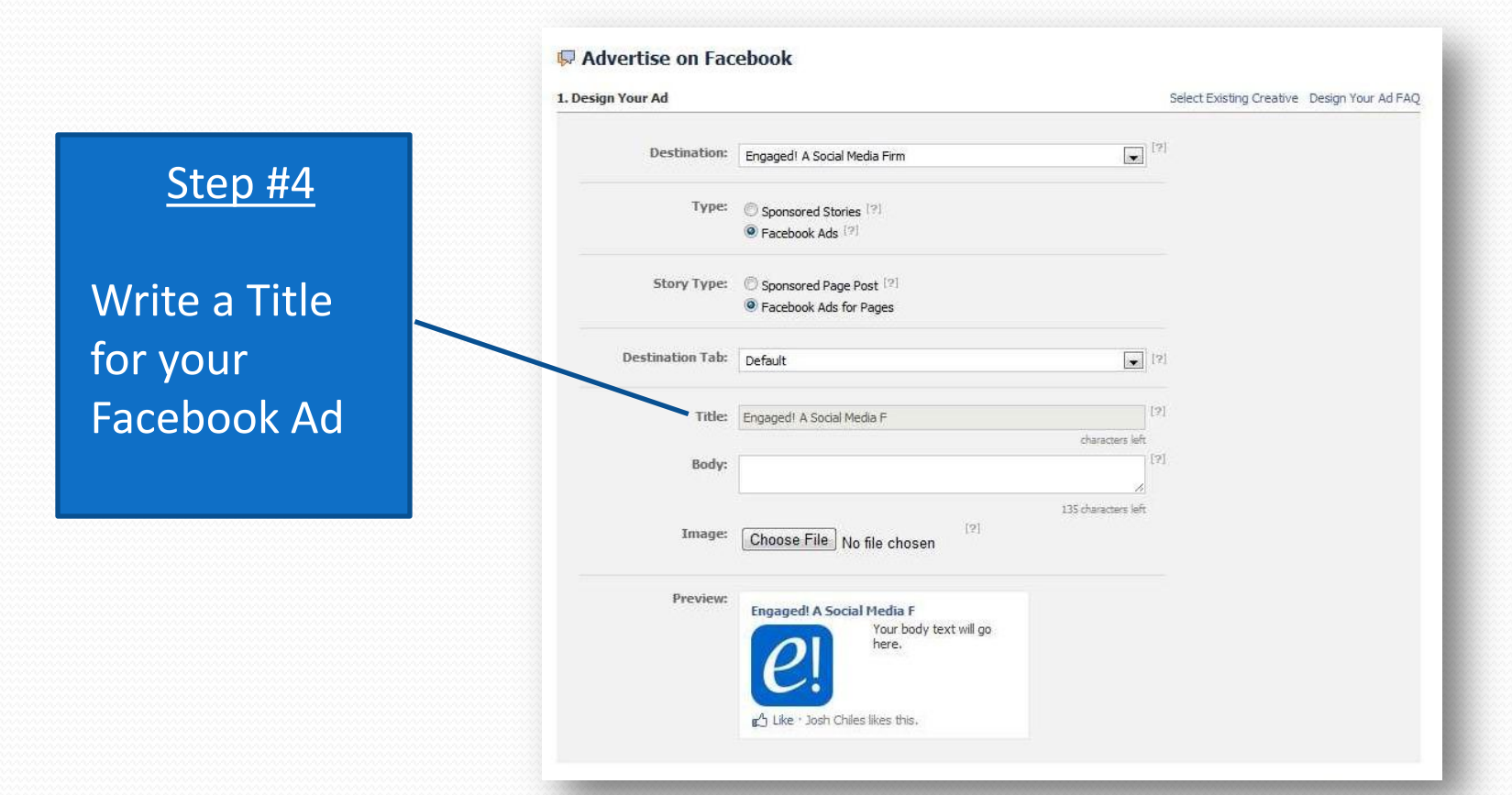

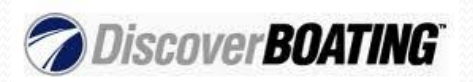

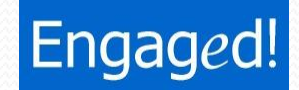

#### Title

Write a title for your ad that is specific, compelling, and interesting or catchy. Avoid all-capitals or multiple exclamation points, as these titles will not be approved. Note that if you are advertising a Facebook page, your title will automatically be the name of that page.

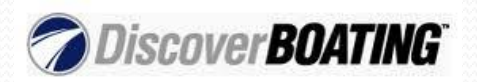

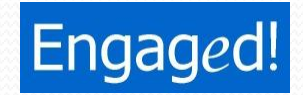

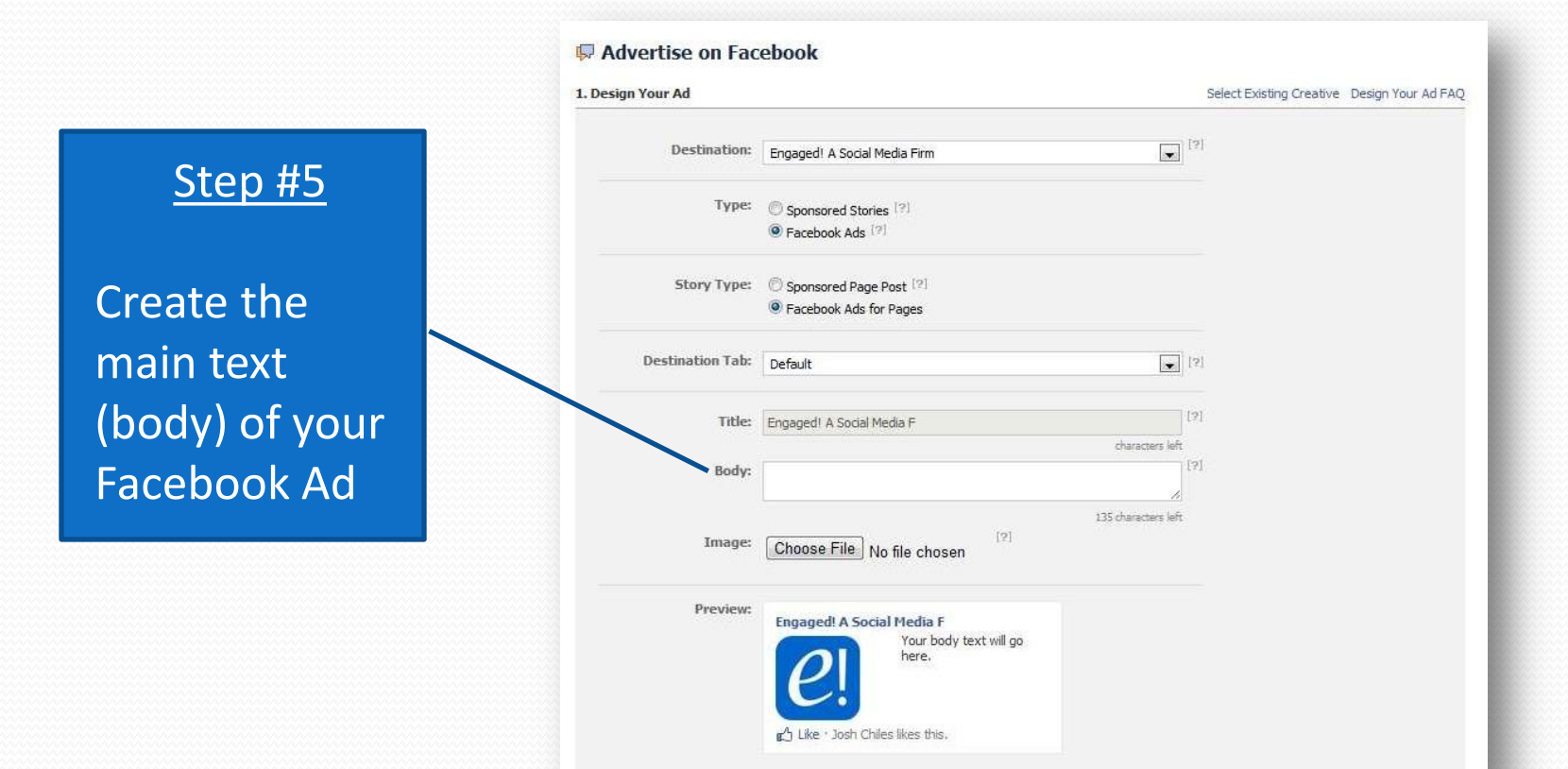

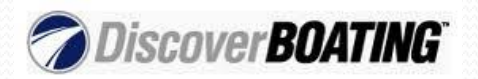

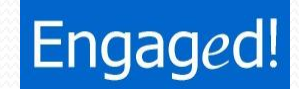

#### Body

Use this section to further explain the product or service that your ad is about. Emphasize benefits to the user, unique qualities of your product/service, and any special offers. End with a clear callto-action that users should take if they like your ad.

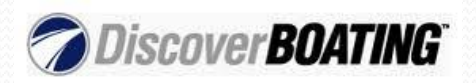

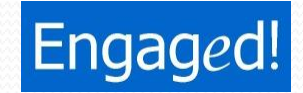

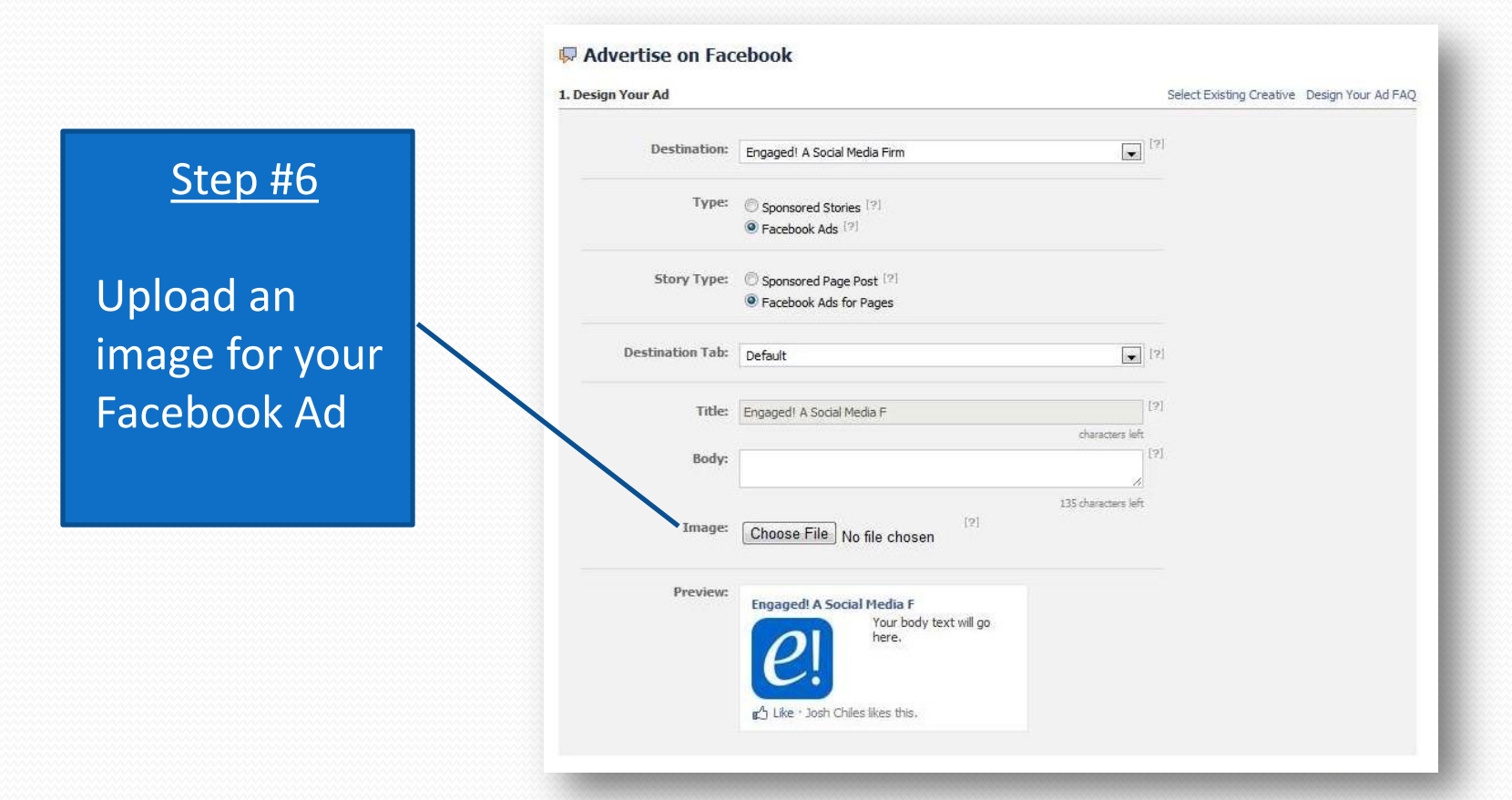

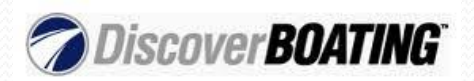

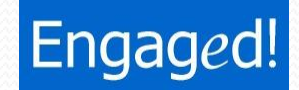

#### Image

Use this section to upload an image for your ad. The image should be related to your product/service and, to make it even more compelling, related to your title/body text for the ad as well. Choose an image that is clearly visible when it is small.

Image dimensions are 110 pixels wide x 80 pixels tall and should have an aspect ratio of 4:3 or 16:9. Uploads must be less than 5 megabytes.

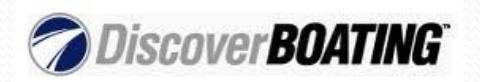

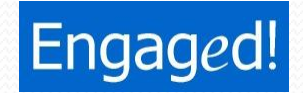

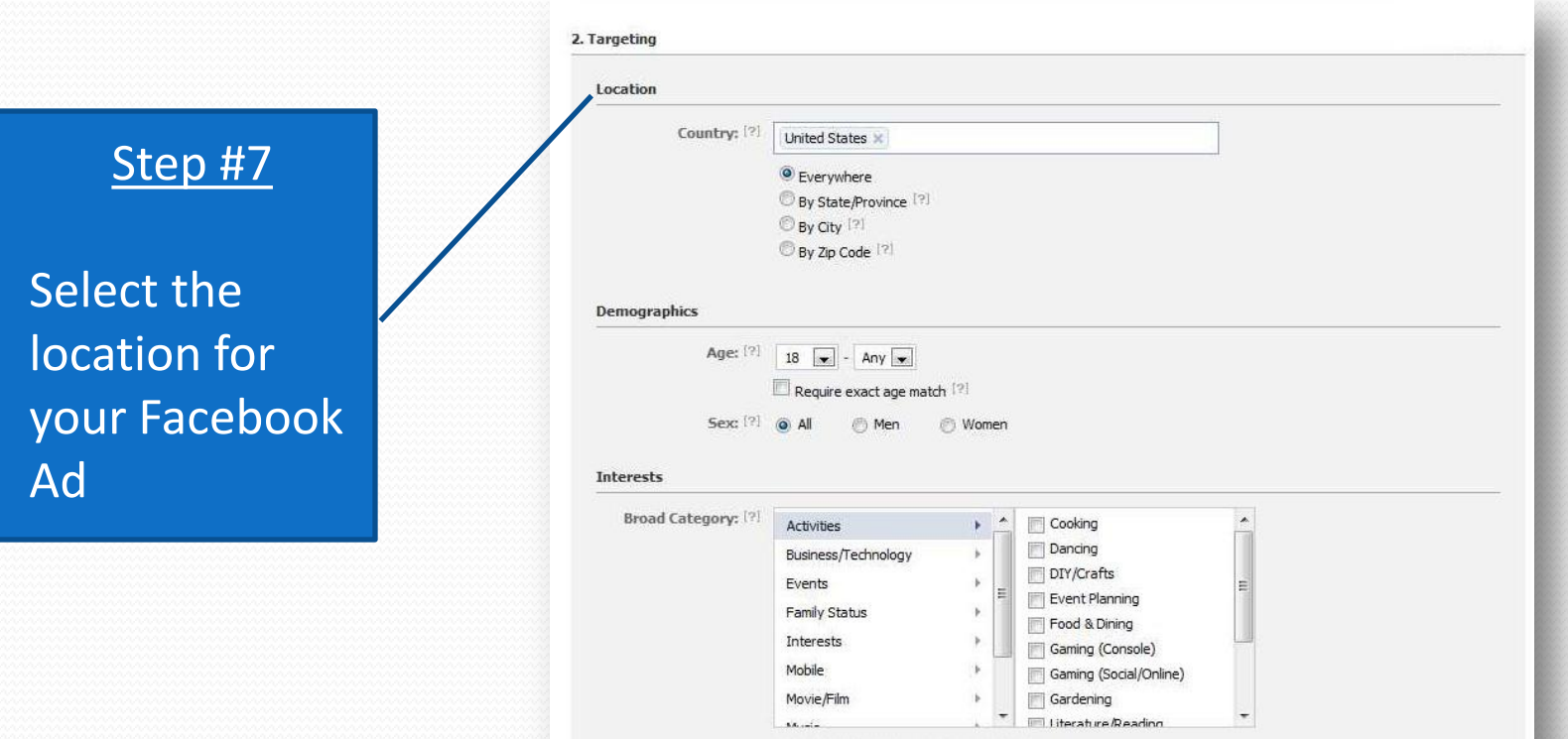

0 categories selected \* Show Selected

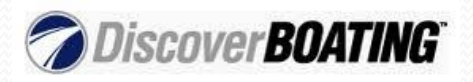

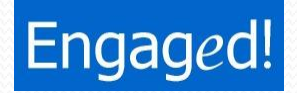

#### Country

Choose countries where your target users are located when they access Facebook.

#### State/Province

Choose states, provinces or regions to further narrow your target users. You will only be shown states, provinces and regions in the countries you have selected.

#### City

Choose cities to further narrow your target users. You will only be shown cities in the countries you have selected above.

#### Zip

Choose zip codes to further narrow your target users. Currently you will only be shown zip codes in the United States.

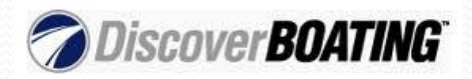

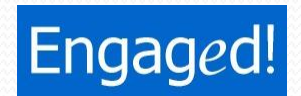

|                | 2. Targeting                                  |
|----------------|-----------------------------------------------|
|                | Location                                      |
|                | Country: [?] United States ×                  |
| <u>Step #8</u> | Everywhere                                    |
|                | By State/Province (?) By City (?) By City (?) |
|                | By Zip Code [7]                               |
| Select the     | Demographics                                  |
| demographics   | Age: [?] 18 - Any -                           |
| for your       | Sex: [?]  All  Men  Women                     |
| Facebook Ad    | Interests                                     |
|                | Broad Category: [?] Activities                |
|                | Business/Technology                           |
|                | Events                                        |
|                | Family Status                                 |
|                | Interests Gaming (Console)                    |
|                | Mobile Gaming (Social/Online)                 |
|                | Movie/Film                                    |
|                | A contenenting coloring a Show Selected       |

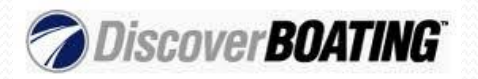

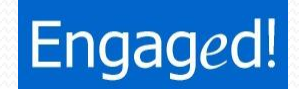

#### Age

Enter an age range for your target users. If you're not sure, start broad, and then narrow later based on the ages of people who see or click on your ad. You can select ages 13 – 64.

#### Sex

Select "All" unless your ad should target only men or only women. Note that some users do not enter a gender, so you can only reach such users by selecting "All".

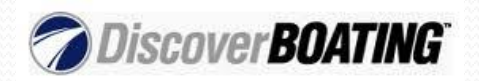

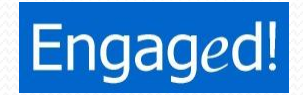

#### **Exact Age Match**

Choosing "exact age match" restricts your ad delivery to only the people within the range you specified in the age targeting. For instance, if you chose to target people aged 24 - 35, your ad would only be shown to people aged 24 - 35, and would never be shown to anyone who just had their 36th birthday. If you choose not to check this box, your ad will be delivered to users within your target age range and slightly outside that range, with a discounted bid. By allowing the system to increase delivery of your ads slightly outside your target age range, you can receive additional discounted impressions and clicks that are generally just as valuable as the impressions and clicks within your target age.

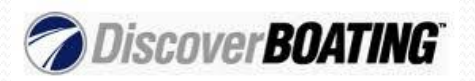

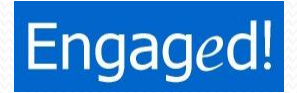

|                                                | 2. Targeting Location Country: [2]   |                                                                                                    |
|------------------------------------------------|--------------------------------------|----------------------------------------------------------------------------------------------------|
| <u>Step #9</u>                                 | comp. ···                            | Everywhere     By State/Province [?]     By Otty [?]                                                                                                    |
| Select users<br>interests for<br>your Facebook | Demographics<br>Age: [?]<br>Sex: [?] | 18 v - Any v<br>Require exact age match [?]<br>All O Men O Women                                                                                                    |
| Ad                                             | Interests<br>Broad Category: [?]     | Activities     Cooking       Business/Technology     Dancing       Events     DI//Crafts       Family Status     Event Planning       Interests     Gaming (Console)       Mobile     Gardening       Movie/Film     Iterature/Readion |

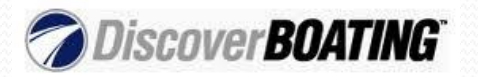

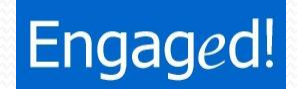

#### **Broad Category**

Broad Category targeting allows you to reach groups of people who share similar interests and traits. These categories draw from the authentic information people have included in their profiles, allowing you to easily reach your ideal audience. Browse and select from our list of categories to get started.

#### **Precise Interest Targeting**

Use Precise Interest targeting to define your audience using the specific terms people have included in their Facebook profiles, such as "Boating" or "Wakeboarding". These terms may be drawn from their interests, activities, education and job titles, Pages they like or groups to which they belong.

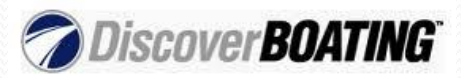

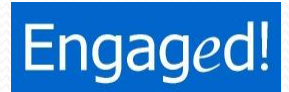

|                 | Connections on Facebook                                                                                                    |
|-----------------|----------------------------------------------------------------------------------------------------|
| <u>Step #10</u> | Connections: [?] C Anyone<br>C Only people who are not fans of Engaged! A Social Media Firm.<br>Only people who are fans of Engaged! A Social Media Firm.<br>Advanced connection targeting |
| Select          | Advanced Demographics                                                                                                    |
| connections to  | Interested In: [?]  All  Men  Women                                                                                                    |
| your page for   | Relationship: [?] [V] All Single Engaged                                                                                                    |
| your Facebook   | Languages: [?] Enter language                                                                                                    |
| Ad              | Education & Work                                                                                                    |
|                 | Education: [?]   All   College Grad                                                                                                    |
|                 | C In High School                                                                                                    |
|                 | Workplaces: [?] Enter a company, organization or other workplace                                                                                                    |

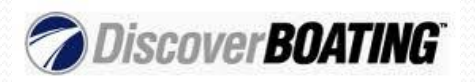

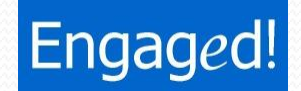

#### **Connections to Your Page**

You can target people connected to pages, events or groups that you are an administrator of. Example; Anyone, non-fans or people who are already fans.

#### **Friends of Connections**

When people see ads for Pages, Events and Apps their friends have already connected with, the ads will be personalized with the names of those friends. This generates powerful word of mouth for your business or brand.

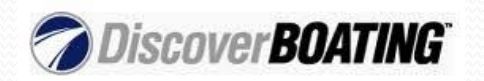

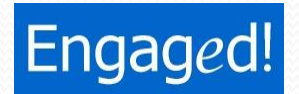

|                 | Connections: 1?  Anyone                                                                         |  |
|-----------------|-------------------------------------------------------------------------------------------------|--|
|                 | Only people who are not fans of Engaged! A Social Media Firm.                                   |  |
| <u>Step #11</u> | Only people who are fans of Engaged! A Social Media Firm.                                       |  |
|                 | C Advanced connection targeting                                                                 |  |
|                 | Friends of Connections: Only show my ad to friends of the fans of Engaged! A Social Media Firm. |  |
| Select          | < Advanced Demographics                                                                         |  |
| advanced        |                                                                                                 |  |
| auvanceu        | Interested In: [?] 🕘 All 🔘 Men 🔘 Women                                                          |  |
| demographics    | Relationship: <sup>[?]</sup> All Single Engaged                                                 |  |
| forvour         | Languages: <sup>[?]</sup> Enter language                                                        |  |
| lor your        |                                                                                                 |  |
| Facebook Ad     | Education & Work                                                                                |  |
|                 | Education: [?] 💿 All 💿 College Grad                                                             |  |
|                 | 🐑 In College                                                                                    |  |
|                 | 🕐 In High School                                                                                |  |
|                 | Workplaces: [?] Enter a company, organization or other workplace                                |  |

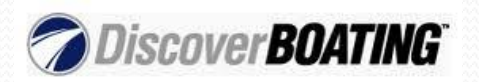

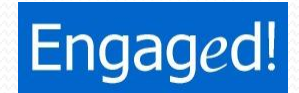

#### Interested In

Select "All" unless your ad should target users interested in a specific gender for one or more of the following: friendship, dating, a relationship, or networking. Note that some users do not specify this information, so you can only reach such users by selecting "All."

#### Relationship

Select "All" unless your ad should target people with a specific relationship or marital status. Note that some users do not specify this information, so you can only reach such users by selecting "All".

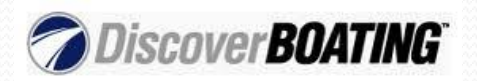

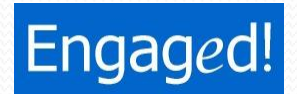

|                                               | Connections on Facebook                                                                                                    |
|-----------------------------------------------|----------------------------------------------------------------------------------------------------|
| <u>Step #12</u>                               | Connections: [?]  Anyone Conly people who are not fans of Engaged! A Social Media Firm. Only people who are fans of Engaged! A Social Media Firm. Advanced connection targeting                                             |
| Target users<br>education &<br>work place for | Advanced Demographics         Interested In: [?]       All       Men       Women         Relationship: [?]       All       Single       Engaged         Languages: [?]       Enter language       Mentionship       Married |
| your Facebook<br>Ad                           | Education & Work Education: [?]  All College Grad The College                                                                                                    |
|                                               | O In High School      Workplaces: [?]      Enter a company, organization or other workplace                                                                                                    |

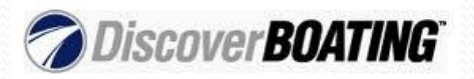

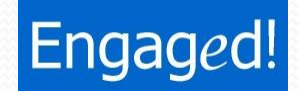

#### Education

Select "All" unless you would like to target users who are in a specific stage in their education, or who attend or are alumni of specific colleges. Yes, you can target a specific college.

#### Work

Leave blank unless you would like to target users who work at specific companies or organizations.

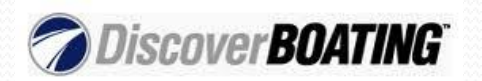

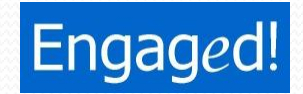

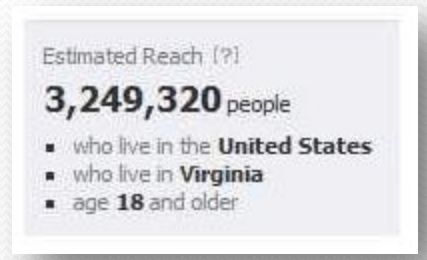

When you're done targeting users, Facebook will show you the Estimated Reach of your ad.

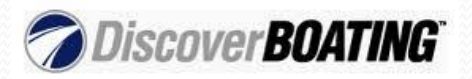

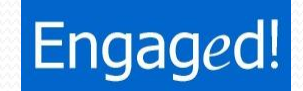

|                                     | Conversion Name                                                                                                    | 1                                                                            |            |               |
|-------------------------------------|----------------------------------------------------------------------------------------------------|------------------------------------------------------------------------------|------------|---------------|
| <u>Step #13</u>                     | Campaign Name:                                                                                                    |                                                                              | Oleve VV   |               |
|                                     | Budget (USD):                                                                                                    | 30.00                                                                        | Per day    | (3)           |
| ame your<br>Icebook Ad<br>Impaign & | Schedule<br>Campaign Schedule:                                                                                                    | chedule                                                                      |            | ting today    |
|                                     |                                                                                                    | Today                                                                        | at 2:00 pm | Pacific Time  |
| loct Vour                           |                                                                                                    | 1 - 1 - 1 - 1                                                                |            | Pacific Time  |
| lect Your                           |                                                                                                    | 11/9/2011                                                                    | at 1:00 pm |               |
| elect Your<br>Jdget                 | Pricing                                                                                                    | 11/9/2011                                                                    | at 1:00 pm | _             |
| lect Your<br>Idget                  | Pricing                                                                                                    | 11/9/2011                                                                    | at 1:00 pm |               |
| elect Your<br>udget                 | Pricing <ul> <li>Pay for Impressions (CPI</li> <li>Pay for Clicks (CPC)</li> <li>Max Bid (USD). How magnetic products (CPC)</li> </ul> | <ul> <li>11/9/2011</li> <li>4)</li> <li>nuch are you willing to p</li> </ul> | at 1:00 pm | 0.01 USD) (?) |

Note: Tax is not included in the bids, budgets and other amounts shown.

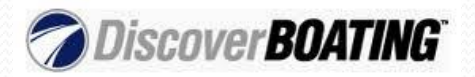

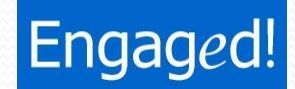

#### **Campaign Name**

Select a name for your Facebook ad campaign. This is for your reference only and will only be used by you to stay organized.

#### **Budget**

Select your Facebook ad campaign budget. This is the price that fits into your overall advertising budget. The minimum is \$1.00 per day.

#### **Budget Type**

Specify either a daily campaign budget or a lifetime campaign budget. If you choose a lifetime budget type, Facebook will distribute your ad spend throughout the duration of the campaign.

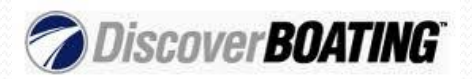

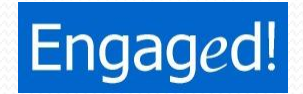

|              | Campaign & Budget                                                 |                                             |  |  |
|--------------|-------------------------------------------------------------------|---------------------------------------------|--|--|
| Sten #14     | Campaign Name:                                                    |                                             |  |  |
|              | Budget (USD): 30.00 Per day                                       | [4]                                         |  |  |
| chedule your | What is the most you want to spend per da                         | ay? (min 1.00 USD)                          |  |  |
| acebook Ad   | Schedule                                                          |                                             |  |  |
|              | Campaign Schedule: 📃 Run my campaign continuously starting        | Run my campaign continuously starting today |  |  |
|              | Today at 2:00 pm                                                  | Pacific Time                                |  |  |
|              | 11/9/2011 at 1:00 pm                                              | Pacific Time                                |  |  |
|              | Pricing                                                           |                                             |  |  |
|              | Pay for Impressions (CPM)                                         |                                             |  |  |
|              | Pay for Clicks (CPC)                                              |                                             |  |  |
|              |                                                                   |                                             |  |  |
|              | Max Bid (USD). How much are you willing to pay per dick? (min 0.0 | 01USD) (?)                                  |  |  |

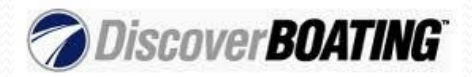

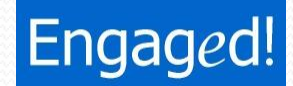

#### **Campaign Schedule**

You can pick an exact date to run your campaign. Example; Start: Today at 2:00pm End: 11/9/2011 at 1:00pm. Or you can select "Run my campaign continuously starting today".

Note that all times are Pacific Time (where Facebook HQ is located) and is not based on your time zone. This cannot be changed.

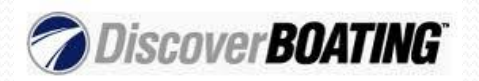

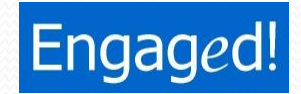

|                 | Campaign & Budget                                                            |
|-----------------|------------------------------------------------------------------------------|
| <u>Step #15</u> | Campaign Name:<br>Budget (USD): 30.00 Per day                                |
|                 | What is the most you want to spend per day? (min 1.00 USD                    |
| elect CPM or    |                                                                              |
| PC and set      | Schedule                                                                     |
| our Facebook    | Campaign Schedule: Run my campaign continuously starting today               |
| d hid 8 Dlaca   | Today at 2:00 pm Pacific Time                                                |
| d DIG & Place   | 11/9/2011 at 1:00 pm Pacific Time                                            |
| rder            | Pricing                                                                      |
|                 | Pay for Impressions (CPM)                                                    |
|                 | Pay for Clicks (CPC)                                                         |
|                 | Max Bid (USD). How much are you willing to pay per click? (min 0.01 USD) [?] |
|                 | 5.24 Suggested Bid: 0.87 - 1.27 USD                                          |

Campaigns, Pricing and Scheduling

Note: Tax is not included in the bids, budgets and other amounts shown.

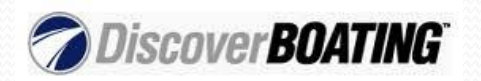

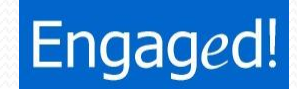

**CPM = Pay for Impressions** – You pay your bid price every time your ad is displayed 1,000 times. Choose this to reach a broader audience.

**CPC = Pay for Clicks** – You pay your bid price each time your ad is clicked on. Choose this to reach a more targeted audience.

#### Max Bid/Suggested Bid

Facebook will suggest a bid range to help you choose the right amount so your ad will be displayed. You will never pay more than your max bid, but you may pay less. The higher your bid, the more likely it is your ad will get shown.

After you place your order, Facebook will review your ad and email you an approval.

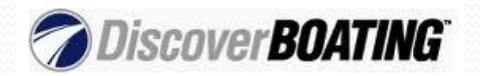

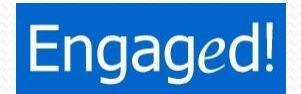

So You have a Facebook Business page, set-up a custom URL, created Great content, built custom tabs and your community growth is Supercharged with Facebook ads, now what?

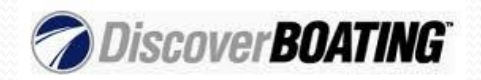

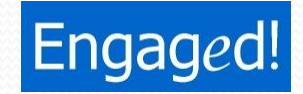

### **Good Job**

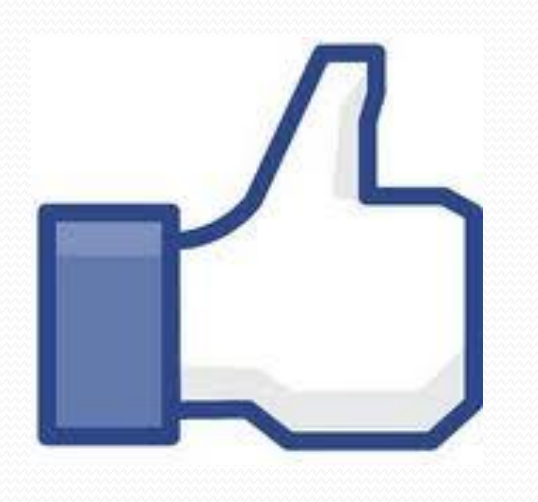

# You're On Your Way

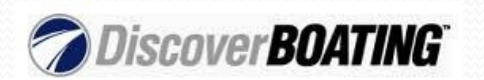

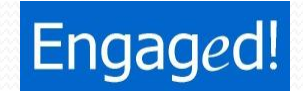

# Thank You ;)

If you have any questions, feel free to ask.

You can contact Josh by...

Email: <u>Josh@StartEngaging.com</u> Twitter: <u>Twitter.com/StartEngaging</u> Facebook: <u>Facebook.com/StartEngaging</u>

Try our dashboard risk-free for 14 days; <u>dashboard.startengaging.com/signup</u> Or let us manage your social media; <u>Startengaging.com/our-services.html</u>

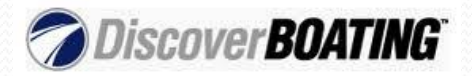

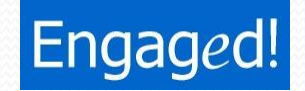